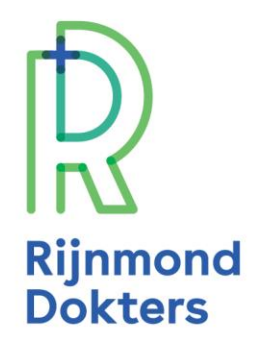

# Stappenplan: Een plaatsingsverzoek versturen met de nieuwe koppeling naar Verwijshulp010

#### 1. Ga naar het startscherm van ZorgDomein

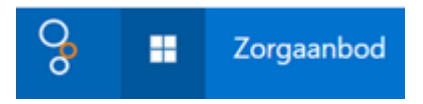

### 2. Kies voor 'Verblijf & wonen'

#### lk wil

| 🔍 Zorg vinden                      |   |
|------------------------------------|---|
| Diagnostiek                        | > |
| Teleconsultatie                    | > |
| Medisch specialistische zorg       | > |
| Paramedische zorg                  | > |
| Aanvullende zorg                   | > |
| Geestelijke gezondheidszorg        | > |
| Jeugdzorg                          | > |
| Verpleging, verzorging & thuiszorg | > |
| Verblijf & wonen                   | > |
| Welzijn                            | > |
| Hulpmiddelen                       | > |
|                                    |   |
| Overdracht versturen               |   |
| ዒ CBR rijbewijskeuring uitvoeren   |   |
| 🖹 Verslag uitbrengen               |   |
| Doodsoorzaakverklaring             |   |
| 💎 Vooraanmelden medisch onderzoek  | ~ |

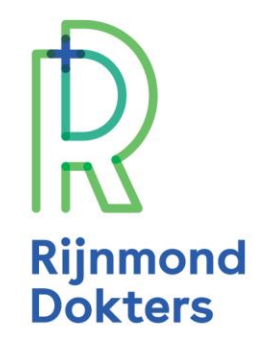

## 3. Kies voor 'Acute zorgbemiddeling' of 'Planbare zorgbemiddeling', afhankelijk van de urgentie van uw aanvraag.

Bij twijfel kunt u hierover overleggen met de zorgbemiddelaar van Verwijshulp010.

#### 4. Klik op 'Start aanvraag'.

#### 5. Voer de patiëntgegevens in.

Heeft u ZorgDomein geopend vanuit het dossier in het EPD? Dan worden deze gegevens automatisch ingevuld.

#### 6. Klik op 'Doorgaan'.

#### 7. U komt in het aanvraagformulier terecht

- a. Heeft u al een ingevuld aanvraagformulier? Vink dan de optie 'Ja (zie bijlage)' aan. Voer de gevraagde gegevens in en upload het bestand vanuit het EPD.
- b. Heeft u nog geen ingevuld aanvraagformulier? Vink dan de optie 'Nee' aan en voer de extra velden handmatig in.
- c. Vul ook een telefoonnummer in waarop u bereikbaar bent voor overleg en/of terugkoppeling!

#### 8. Klik vervolgens op 'Doorgaan'.

#### 9. Klik op 'Versturen'.

#### Extra velden wanneer u geen ingevuld aanvraagformulier heeft.

Voegt u geen bijlage toe aan het plaatsingsverzoek, dan verschijnen er extra vragen en velden in het formulier. Vul dit zo volledig mogelijk in. Dit voorkomt dat de zorgbemiddelaar van Verwijshulp010 u telefonisch moet benaderen voor extra informatie.

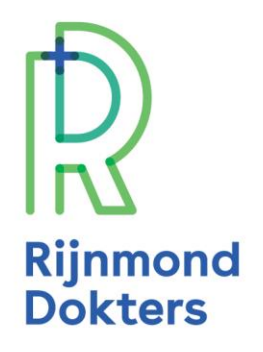

| Aanvraagformulier                           |                                                   |   |  |
|---------------------------------------------|---------------------------------------------------|---|--|
| Invulopties                                 |                                                   |   |  |
| Ik heb al een ingevuld<br>aanvraagformulier | <ul> <li>Nee</li> <li>Ja (zie bijlage)</li> </ul> | 0 |  |

#### Goed om te weten

De verstuurde plaatsingsverzoeken vindt u terug onder het tabblad 'Regie'. Zoek hiervoor op naam, geboortedatum of ZD-nummer.

Het kan zijn dat een plaatsingsverzoek binnen 'Regie' in ZorgDomein op *open* blijft staan. Terugkoppeling over de plaatsing vindt telefonisch plaats vanuit Verwijshulp010. U kunt contact opnemen om te controleren wat de status van uw plaatsingsverzoek is.